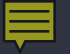

# USING I-SHARE SHARED SQL & ACCESS REPORTING TO ASSESS YOUR COLLECTION

Jennifer Masciadrelli Library Systems Coordinator CARLI March 20, 2014 IACRL Preconference on Assessment

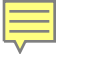

### Background

### Reporting in the I-Share Environment

CARLI\_Reports\_2009a.mdb

Shared SQL posted on CARLI Website:

http://www.carli.illinois.edu/products-services/i-share/reports

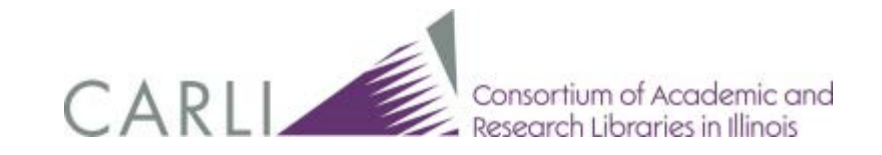

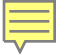

### http://www.carli.illinois.edu/products-services/i-share/reports

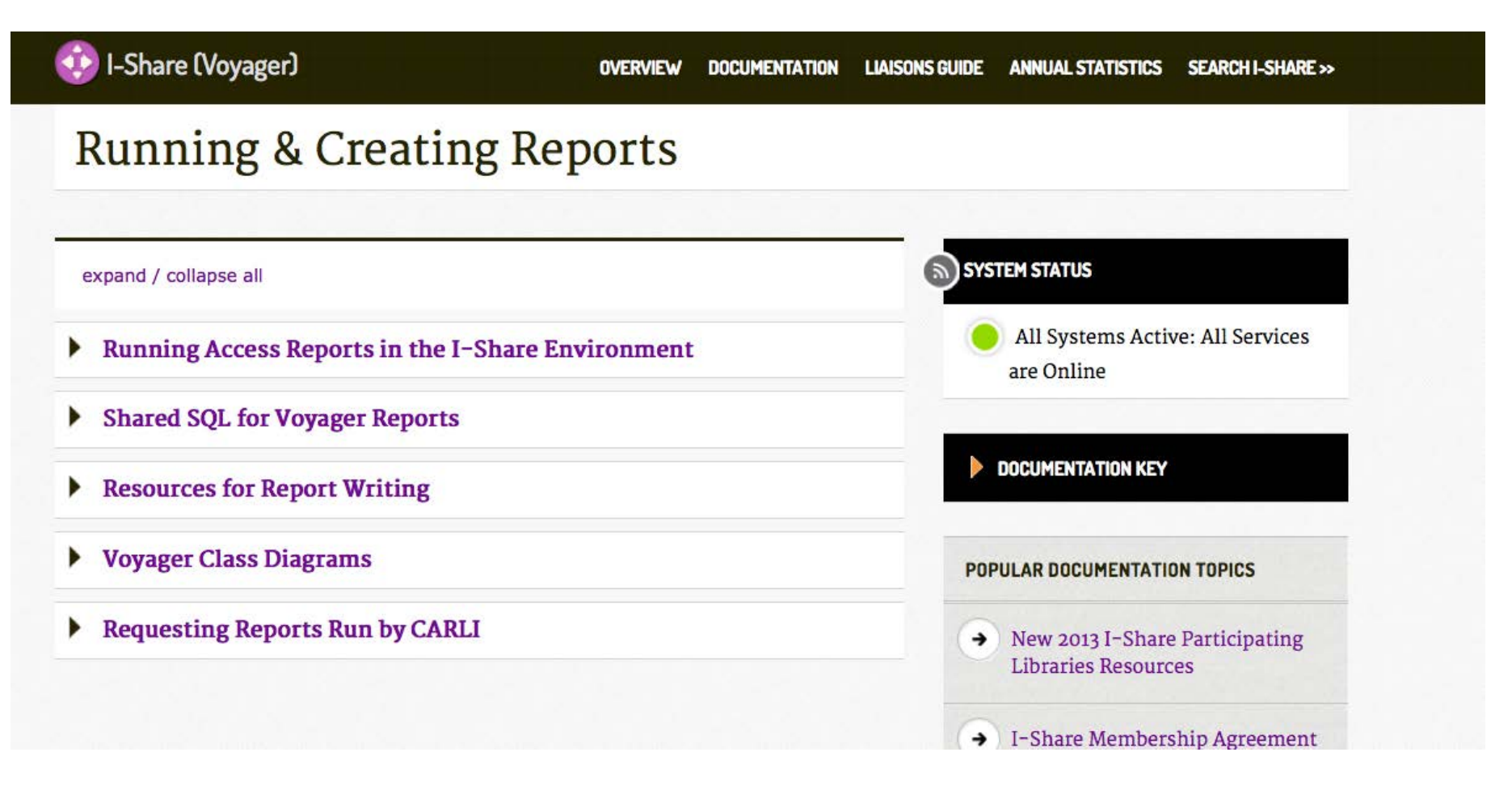

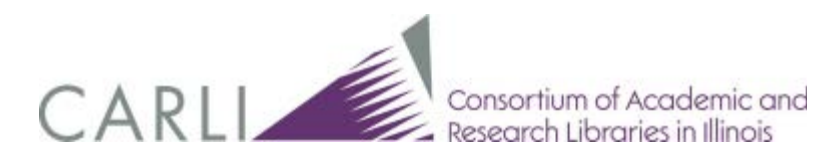

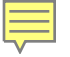

### PRODUCTS & SERVICES / I-SHARE (VOYAGER) / RUNNING & CREATING REPORTS / DESCRIPTION OF A LIBRARY'S COLLECTION

👂 I-Share (Voyager)

OVERVIEW DOCUMENTATION LIAISONS GUIDE ANNUAL STATISTICS SEARCH I-SHARE >>

### Description of a Library's Collection

### GENERAL

- Bib records added during date range with normalized ISBN data
- Bib records of a specific format in a particular location
- · Bibliographic records with particular subject heading strings
- · Calculate the average publication date of my collection
- Find Item records with copy numbers greater than one
- · List of "Bound withs"
- List of Titles by Statistical Categories
- MFHDs added after initial load
- Shelflist for specific location
- Title List Bib Level = s
- Title List Medium Videorecordings
- Titles Within a Call Number Range at a Specific Location

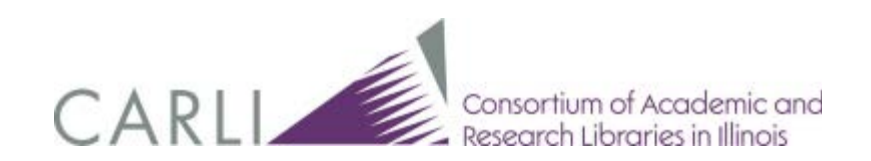

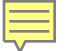

### TITLES WITHIN A CALL NUMBER RANGE AT A SPECIFIC LOCATION

What it does: Prompts for a location code, and displays title information for items within a specific call number range in that location.
This might be useful for: Collection analysis, inventory.
Fields in the final report: LOCATION\_CODE, DISPLAY\_CALL\_NO, Title\_Brief, Author, Publisher, Publisher\_Date
Estimated timing for query to complete: less than 1 minute
Version of Voyager: tested with V7.2.5
Author: Anne Hudson, Cathy Salika and Casey Sutherland
Author's Library: CARLI
Posted: 11/11/2009; rev. 6/12/2012

**Notes:** The query prompts for the desired Location code and then for the first and last call numbers in the call number range. For an LC library, the call number range can be as broad as A – B or as specific as AC1 to AC2; for a DDC library, the call number range can be as broad as 100 – 200 or as specific as 491.55 – 491.62.

### Main Query:

SELECT LOCATION.LOCATION\_CODE, MFHD\_MASTER.DISPLAY\_CALL\_NO, utf8tol6([bib\_text].[TITLE\_BRIEF]) AS Title\_Brief, utf8tol6([bib\_text].[AUTHOR]) AS Author, utf8tol6([bib\_text].[PUBLISHER]) AS Publisher, utf8tol6([bib\_text].[PUBLISHER\_DATE]) AS Publisher\_Date FROM ((BIB\_MFHD INNER JOIN BIB\_TEXT ON BIB\_MFHD.BIB\_ID = BIB\_TEXT.BIB\_ID) INNER JOIN MFHD\_MASTER ON BIB\_MFHD.MFHD\_ID = MFHD\_MASTER.MFHD\_ID) INNER JOIN LOCATION ON MFHD\_MASTER.LOCATION\_ID = LOCATION.LOCATION\_ID WHERE (((LOCATION.LOCATION\_CODE)=[Enter Location CODE:]) AND ((MFHD\_MASTER.DISPLAY\_CALL\_NO) Between [First call number in range (case-sensitive):] ORDER BY MFHD\_MASTER.NORMALIZED\_CALL\_NO;

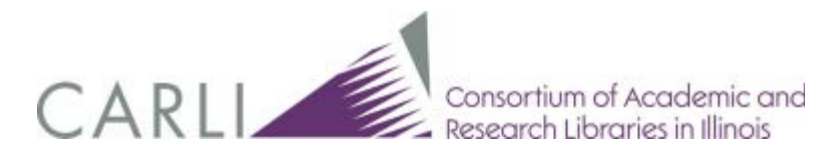

# **Conspectus Information**

- Subject divisions and subject categories created by class number mappings published by OCLC:<u>http://www.oclc.org/collectionanalysis/support</u> /conspectus.xls
- Institutions could also make their own categories based on LC, Dewey, or other classification.
- Voyager Statistics: the Conspectus Queries:<u>http://www.carli.illinois.edu/products-</u> services/eres/stats-forum-112213

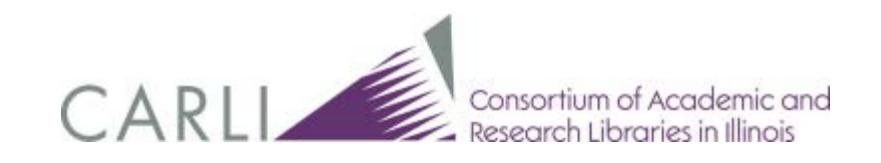

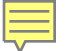

# Conspectus.xls as downloaded from OCLC

| 12 | A           | В                                                  | С              | D                 | E               |
|----|-------------|----------------------------------------------------|----------------|-------------------|-----------------|
| 1  | DIVISION    | CATEGORY                                           | LC CALL NUMBER | DEWEY CALL NUMBER | NLM CALL NUMBER |
| 2  | Agriculture | Agriculture, General                               | S0-790         | 630               |                 |
| 3  |             |                                                    |                | 631.58-631.9      |                 |
| 4  |             |                                                    |                | 631-631.51        |                 |
| 5  |             |                                                    |                |                   |                 |
| 6  | Agriculture | Conservation of Natural Resources, Land Conservati | S900-972       | 333.72            |                 |
| 7  |             |                                                    |                |                   |                 |
| 8  | Agriculture | Plant Culture                                      | SB0-9999       | 363.68            |                 |
| 9  |             |                                                    |                | 631.52-631.57     |                 |
| 10 |             |                                                    |                | 632-634.8         |                 |
| 11 |             |                                                    |                | 635               |                 |
| 12 |             |                                                    |                | 712               |                 |
| 13 |             |                                                    |                | 714-717           |                 |
| 14 |             |                                                    |                | 719               |                 |
| 15 |             |                                                    |                |                   |                 |
| 16 | Agriculture | Forestry                                           | SD0-9999       | 333.75            |                 |
| 17 |             |                                                    |                | 634.9             |                 |
| 18 |             |                                                    |                |                   |                 |
| 19 | Agriculture | Animal Culture                                     | SF0-294.09     | 636.09            |                 |
| 20 |             |                                                    | SF311-315      | 636.1-638         |                 |
| 21 |             |                                                    | SF360-597      | 636-636.088       |                 |
| 22 |             |                                                    |                | 639.7             |                 |
| 23 |             |                                                    |                | 798.8-798.9       |                 |
| 24 |             |                                                    |                |                   |                 |
| 25 | Agriculture | Veterinary Medicine                                | SF600-1100     | 636.089           |                 |
| 26 |             |                                                    |                |                   |                 |
| 27 | Agriculture | Aquaculture & Fisheries                            | SH0-400        | 639.2-639.6       |                 |
| 28 |             |                                                    |                | 639.8             |                 |
| 29 |             |                                                    |                |                   |                 |
| 30 | Agriculture | Wildlife Management                                | SK351-593      | 639.9             |                 |
| 1  | 1           |                                                    | 1              | 1                 | I               |

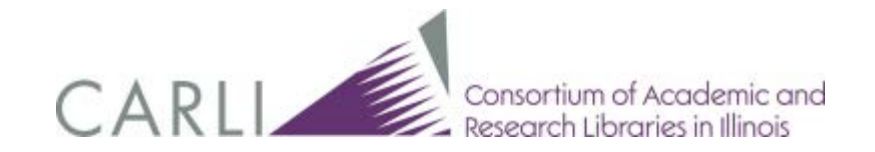

### Conspectus categories viewed in CARLI\_Reports\_2009a.mdb

| DIVISIONCATEGORYCALL_NO_R/*LoNumHINumCall_no_tyIbrary Science, General<br>Library Science, General<br>History of Scholarship & Learning000000000.999991Library Science, General<br>History of Books001001001.9999911Library Science, General<br>History of Books002002002002.9999911MathematicsMathematical Analysis003-003.199003.2003.2003.1999999911MathematicsProbabilities, Math. Stats., Interpolation, Numeri003.2003.2003.299999111Computer ScienceSpecial Topics in Computer Science003.3003.3003.399999111MathematicsProbabilities, Math. Stats., Interpolation, Numeri003.5003.5003.5003.55003.55 <th></th> <th></th> <th></th> <th></th> <th></th> <th></th> <th></th>                                                                                                    |   |                          |                                                    |               |         |               |             |
|----------------------------------------------------------------------------------------------------|---|--------------------------|----------------------------------------------------|---------------|---------|---------------|-------------|
| Ubrary Science, General<br>Ubrary Science, General<br>History of Scholarship & Learning000000000.999991Library Science, General<br>History of Books002002002.999991MathematicsMathematical Analysis003-003.0199003003.1999999991MathematicsProbabilities, Math. Stats., Interpolation, Numeri003.2003.2003.2999991Computer ScienceSpecial Topics in Computer Science003.5003.5003.5003.59999991Computer ScienceCybernetics003.5003.5003.5003.55999991MathematicsProbabilities, Math. Stats., Interpolation, Numeri003.56003.56003.56999991MathematicsMathematical Analysis003.7-003.8003.7003.8999991Computer ScienceComputer Science - General004-004.099004004.099999991Computer ScienceSpecial Computers, Seeneral004-10-04.15004.1004.15999991Computer ScienceSpecial Topics in Computer Science004.3-004.35004.3004.3999991Computer ScienceSpecial Topics in Computer Science004.3-004.15004.1004.19999991Computer ScienceSpecial Topics in Computer Science004.3-004.35004.3004.3999991Computer ScienceSpecial Topics in Computer Science004.3-004.39004.3004.3999991Computer ScienceSpecial Topics in Computer Science004.3-004.39004.36004.39                                                                                                    | 2 | DIVISION 👻               | CATEGORY -                                         | CALL_NO_R/ -  | LoNum 👻 | HiNum 👻       | Call_no_typ |
| Library Science, GeneralHistory of Scholarship & Learning001001001.999991Library Science, GeneralHistory of Books002002002.999991MathematicsMathematical Analysis003-003.1999003.003.199999991MathematicsProbabilities, Math. Stats., Interpolation, Numeri003.2003.2003.2999991Computer ScienceSpecial Topics in Computer Science003.3003.3003.3999991Computer ScienceCybernetics003.55003.55003.55003.55003.55999991MathematicsProbabilities, Math. Stats., Interpolation, Numeri003.56003.56003.36003.38999991MathematicsProbabilities, Math. Stats., Interpolation, Numeri003.56003.70003.89999991MathematicsProbabilities, Math. Stats., Interpolation, Numeri004.70.03.8003.7003.8999991Computer ScienceComputer Science - General004-004.099004004.099999991Computer ScienceSpecial Computers & Systems004.1004.15004.1004.15999991Computer ScienceSpecial Topics in Computer Science004.2004.35004.3904.39999991Computer ScienceSpecial Topics in Computer Science004.3004.36004.3999991Computer ScienceSpecial Topics in Computer Science004.3004.35004.39999991Computer ScienceSpecial Topics in Computer Science004.6<                                                                                                    |   | Library Science, General | Dictionaries, General Reference                    | 000           | 000     | 000.99999     | 1           |
| Library Science, General History of Books002002002002.999991MathematicsMathematical Analysis003-003.1999003003.1999999991MathematicsProbabilities, Math. Stats., Interpolation, Numeri003.2003.2003.2999991Computer ScienceSpecial Topics in Computer Science003.3003.3003.3999991Computer ScienceCybernetics003.5003.5003.5003.5003.55003.5MathematicsProbabilities, Math. Stats., Interpolation, Numeri003.56003.56003.56999991MathematicsMathematical Analysis003.7-003.8003.7003.8999991Computer ScienceComputer Science - General004-004.099004004.099999991Computer ScienceSpecial Computers & Systems004.1-004.15004.16004.19999991Computer ScienceSpecial Computer Science - General004.2-004.299004.2004.29999991Computer ScienceSpecial Topics in Computer Science004.2-004.299004.2004.29999991Computer ScienceSpecial Topics in Computer Science004.3-004.35004.3004.35999991Computer ScienceSpecial Topics in Computer Science004.3-004.35004.3004.39999991Computer ScienceSpecial Topics in Computer Science004.4004.4004.4999991Computer ScienceSpecial Topics in Computer Science004.5004.5004.5999991 </td <td></td> <td>Library Science, General</td> <td>History of Scholarship &amp; Learning</td> <td>001</td> <td>001</td> <td>001.99999</td> <td>1</td> |   | Library Science, General | History of Scholarship & Learning                  | 001           | 001     | 001.99999     | 1           |
| MathematicsMathematical Analysis003-003.1999003003.1999999991MathematicsProbabilities, Math. Stats., Interpolation, Numeri003.2003.2003.2999991Computer ScienceSpecial Topics in Computer Science003.3003.3003.3999991Computer ScienceCybernetics003.5003.5003.5003.55999991MathematicsProbabilities, Math. Stats., Interpolation, Numeri003.6003.70003.56999991MathematicsMathematical Analysis003.7003.8003.7003.8999991Computer ScienceComputer Science - General004-004.099004004.099999991Computer ScienceSpecial Computers & Systems004.1004.15004.1004.15999991Computer ScienceSpecial Topics in Computer Science004.2-004.299004.2004.29999991Computer ScienceSpecial Topics in Computer Science004.3-004.35004.3004.39999991Computer ScienceSpecial Topics in Computer Science004.3-004.35004.3004.39999991Computer ScienceSpecial Topics in Computer Science004.4004.4004.49999991Computer ScienceSpecial Topics in Computer Science004.5004.5004.3904.39999991Computer ScienceSpecial Topics in Computer Science004.4004.499999911Computer ScienceSpecial Topics in Computer Science004.5004.5004.5999991 <td></td> <td>Library Science, General</td> <td>History of Books</td> <td>002</td> <td>002</td> <td>002.99999</td> <td>1</td>                             |   | Library Science, General | History of Books                                   | 002           | 002     | 002.99999     | 1           |
| MathematicsProbabilities, Math. Stats., Interpolation, Numeri003.2003.2003.2003.2999991Computer ScienceSpecial Topics in Computer Science003.3003.3003.3999991Computer ScienceCybernetics003.5-003.55003.5003.55999991MathematicsProbabilities, Math. Stats., Interpolation, Numeri003.5003.7003.8003.70003.8999991MathematicsMathematical Analysis003.7-003.8003.7003.89999911Computer ScienceComputer Science - General004-004.099004004.099999991Computer ScienceSpecial Computers & Systems004.1-004.15004.1004.15999991Computer ScienceComputers, General004.2-004.299004.2004.299999991Computer ScienceSpecial Topics in Computer Science004.3-004.35004.3004.39999991Computer ScienceSpecial Topics in Computer Science004.3-004.35004.3004.39999991Computer ScienceSpecial Topics in Computer Science004.3-004.35004.3004.39999991Computer ScienceSpecial Topics in Computer Science004.4004.4004.499999991Computer ScienceSpecial Topics in Computer Science004.3004.35004.35004.35999991Computer ScienceSpecial Topics in Computer Science004.4004.4004.499999991Computer ScienceSpecial Topics in Computer Science004.5 <td></td> <td>Mathematics</td> <td>Mathematical Analysis</td> <td>003-003.1999</td> <td>003</td> <td>003.199999999</td> <td>1</td>          |   | Mathematics              | Mathematical Analysis                              | 003-003.1999  | 003     | 003.199999999 | 1           |
| Computer ScienceSpecial Topics in Computer Science003.3003.3003.3003.3999991Computer ScienceCybernetics003.5-003.55003.55003.55003.55999991MathematicsProbabilities, Math. Stats., Interpolation, Numeri003.56003.56003.56999991MathematicsMathematical Analysis003.7-003.8003.7003.8999991Computer ScienceComputer Science - General004-004.099004004.099999991Computer ScienceSpecial Computers & Systems004.1-004.15004.1004.15999991Computer ScienceComputers, General004.2-004.299004.2004.299999991Computer ScienceSpecial Topics in Computer Science004.2-004.299004.2004.299999991Computer ScienceSpecial Topics in Computer Science004.3-004.35004.3004.35999991Computer ScienceSpecial Topics in Computer Science004.3-004.35004.3004.35999991Computer ScienceSpecial Topics in Computer Science004.3004.3004.35999991Computer ScienceSpecial Topics in Computer Science004.4004.4004.4999991Computer ScienceSpecial Topics in Computer Science004.5004.5004.3004.39999991Computer ScienceSpecial Topics in Computer Science004.4004.4004.4999991Engineering & TechnoloElectrical Engineering004.5004.6004.6999999<                                                                                                    |   | Mathematics              | Probabilities, Math. Stats., Interpolation, Numeri | 003.2         | 003.2   | 003.299999    | 1           |
| Computer ScienceCybernetics003.55003.55003.55003.55999991MathematicsProbabilities, Math. Stats., Interpolation, Numeri003.56003.56003.56999991MathematicsMathematical Analysis003.7-003.8003.7003.8999991Computer ScienceComputer Science - General004-004.099004004.09999991Computer ScienceSpecial Computers & Systems004.1-004.15004.1004.15999991Computer ScienceSpecial Topics in Computer Science004.2-004.299004.2004.29999991Computer ScienceSpecial Topics in Computer Science004.3-004.35004.3004.35999991Computer ScienceSpecial Topics in Computer Science004.3-004.35004.36004.3999991Computer ScienceSpecial Topics in Computer Science004.3004.4004.4999991Computer ScienceSpecial Topics in Computer Science004.3004.5004.3999991Computer ScienceSpecial Topics in Computer Science004.4004.4004.4999991Engineering & TechnoloElectrical Engineering004.5004.5004.504.51Computer ScienceComputer Networks004.6004.61004.61999991Engineering & TechnoloElectrical Engineering004.6004.61004.61999991Computer ScienceComputer Networks004.62004.62004.62999991                                                                                                    |   | Computer Science         | Special Topics in Computer Science                 | 003.3         | 003.3   | 003.399999    | 1           |
| MathematicsProbabilities, Math. Stats., Interpolation, Numeri003.56003.56003.56999991MathematicsMathematical Analysis003.7-003.8003.7003.89999991Computer ScienceComputer Science - General004-004.099004004.099999991Computer ScienceSpecial Computers & Systems004.1-004.15004.1004.15999991Computer ScienceComputers, General004.16-004.19004.16004.19999991Computer ScienceSpecial Topics in Computer Science004.2-004.299004.2004.299999991Computer ScienceComputers, General004.3-004.35004.3004.35999991Computer ScienceSpecial Topics in Computer Science004.3-004.35004.3004.35999991Computer ScienceSpecial Topics in Computer Science004.4004.4004.4999991Computer ScienceSpecial Topics in Computer Science004.5004.5004.51Computer ScienceSpecial Topics in Computer Science004.4004.4004.4999991Computer ScienceSpecial Topics in Computer Science004.5004.5004.50451Computer ScienceSpecial Topics in Computer Science004.5004.5004.5999991Computer ScienceComputer ScienceComputer Science004.6004.609999991Computer ScienceComputer ScienceComputer Science004.6004.619999991ScienceComput                                                                                                    |   | Computer Science         | Cybernetics                                        | 003.5-003.55  | 003.5   | 003.5599999   | 1           |
| MathematicsMathematical Analysis003.7-003.8003.7003.8999991Computer ScienceComputer Science - General004-004.099004004.099999991Computer ScienceSpecial Computers & Systems004.1-004.15004.1004.15999991Computer ScienceComputers, General004.1-004.19004.16004.19999991Computer ScienceSpecial Topics in Computer Science004.2-004.299004.2004.299999991Computer ScienceSpecial Topics in Computer Science004.3-004.35004.3004.35999991Computer ScienceSpecial Topics in Computer Science004.3-004.35004.36004.39999991Computer ScienceSpecial Topics in Computer Science004.4004.4004.4999991Computer ScienceSpecial Topics in Computer Science004.3004.5004.3004.39999991Computer ScienceSpecial Topics in Computer Science004.4004.4004.4999991Engineering & TechnoloElectrical Engineering004.5004.5004.5004.5999991Computer ScienceComputer Networks004.61004.61004.61999991Engineering & TechnoloElectrical Engineering004.61004.61004.61999991Computer ScienceComputer Networks004.62004.62004.62999991Computer ScienceComputer Networks004.61004.61004.61999991                                                                                                    |   | Mathematics              | Probabilities, Math. Stats., Interpolation, Numeri | 003.56        | 003.56  | 003.5699999   | 1           |
| Computer ScienceComputer Science - General004-004.099004004.09999991Computer ScienceSpecial Computers & Systems004.1-004.15004.1004.15999991Computer ScienceComputers, General004.16-004.19004.16004.19999991Computer ScienceSpecial Topics in Computer Science004.2-004.299004.2004.29999991Computer ScienceComputers, General004.3-004.35004.3004.35999991Computer ScienceSpecial Topics in Computer Science004.36-004.39004.36004.39999991Computer ScienceSpecial Topics in Computer Science004.4004.4004.49999991Computer ScienceSpecial Topics in Computer Science004.5004.3004.39999991Computer ScienceSpecial Topics in Computer Science004.4004.4004.4999991Computer ScienceSpecial Topics in Computer Science004.5004.5004.5999991Computer ScienceSpecial Topics in Computer Science004.5004.5004.5999991Computer ScienceSpecial Engineering004.6004.6004.69999991Engineering & TechnoloElectrical Engineering004.61004.61004.61999991Computer ScienceComputer ScienceComputer Science004.62004.62004.62999991Computer ScienceComputer ScienceComputer Science004.62004.62004.62999991 <td></td> <td>Mathematics</td> <td>Mathematical Analysis</td> <td>003.7-003.8</td> <td>003.7</td> <td>003.899999</td> <td>1</td>                                               |   | Mathematics              | Mathematical Analysis                              | 003.7-003.8   | 003.7   | 003.899999    | 1           |
| Computer ScienceSpecial Computers & Systems004.1-004.15004.1004.15999991Computer ScienceComputers, General004.16-004.19004.16004.19999991Computer ScienceSpecial Topics in Computer Science004.2-004.299004.2004.3004.35999991Computer ScienceComputers, General004.3-004.35004.3004.3004.35999991Computer ScienceSpecial Topics in Computer Science004.3004.4004.39999991Computer ScienceSpecial Topics in Computer Science004.4004.4004.49999991Computer ScienceSpecial Topics in Computer Science004.5004.5004.504.39999991Computer ScienceSpecial Topics in Computer Science004.4004.4004.4999991Computer ScienceSpecial Topics in Computer Science004.5004.5004.504.6999991Computer ScienceSpecial Topics in Computer Science004.5004.5004.504.6999991Computer ScienceComputer Networks004.6004.6004.609004.6004.60999991Computer ScienceComputer Networks004.61004.61004.61004.61999991Computer ScienceComputer Networks004.62004.62004.62999991                                                                                                    |   | Computer Science         | Computer Science - General                         | 004-004.099   | 004     | 004.09999999  | 1           |
| Computer ScienceComputers, General004.16004.16004.19999991Computer ScienceSpecial Topics in Computer Science004.2-004.299004.2004.299999991Computer ScienceComputers, General004.3-004.35004.3004.35999991Computer ScienceSpecial Topics in Computer Science004.36-004.39004.36004.39999991Computer ScienceSpecial Topics in Computer Science004.4004.4004.4999991Figineering & TechnoloElectrical Engineering004.5004.5004.5999991Computer ScienceComputer Science004.6-004.609004.6004.69999991Figineering & TechnoloElectrical Engineering004.61004.61004.61999991Computer ScienceComputer Science004.61004.61004.61999991Computer ScienceComputer Science004.61004.61004.61999991Computer ScienceComputer Science004.62004.62004.61999991                                                                                                    |   | Computer Science         | Special Computers & Systems                        | 004.1-004.15  | 004.1   | 004.1599999   | 1           |
| Computer ScienceSpecial Topics in Computer Science004.2-004.299004.2004.299999991Computer ScienceComputer Science004.3-004.39004.35004.35999991Computer ScienceSpecial Topics in Computer Science004.36-004.39004.36004.39999991Computer ScienceSpecial Topics in Computer Science004.4004.4004.4999991Image: Special Topics in Computer Science004.5004.5004.5999991Image: Special Topics in Computer Science004.5004.5004.5999991Image: Special Topics in Computer Science004.5004.5004.5999991Image: Special Topics in Computer Science004.6004.60004.69999991Image: Special Topics in Computer Science004.6004.60004.69999991Image: Special Topics in Computer Science004.6004.60004.61999991Image: Special Topics in Computer Science004.61004.61004.61999991Image: Special Topics in Computer Science004.62004.62004.61999991Image: Special Topics in Computer Science004.62004.62004.62999991Image: Special Topics in Computer Science004.62004.62004.62999991Image: Special Topics in Computer ScienceImage: Special Topics in Computer Science004.62004.62999991Image: Special Topics in Computer ScienceImage: Special Topics in Computer ScienceImage: Special Topics in Computer ScienceI                                                                          |   | Computer Science         | Computers, General                                 | 004.16-004.19 | 004.16  | 004.1999999   | 1           |
| Computer ScienceComputers, General004.3-004.35004.3004.35999991Computer ScienceSpecial Topics in Computer Science004.36-004.39004.36004.3999991Computer ScienceSpecial Topics in Computer Science004.4004.4004.4999991Image: ScienceSpecial Topics in Computer Science004.5004.5004.5999991Image: ScienceComputer ScienceComputer Networks004.6004.60004.60999991Image: ScienceComputer ScienceSpecial Engineering004.61004.61004.61999991Image: ScienceComputer ScienceComputer Networks004.61004.61004.61999991Image: ScienceComputer ScienceComputer Networks004.62004.62004.62999991                                                                                                    |   | Computer Science         | Special Topics in Computer Science                 | 004.2-004.299 | 004.2   | 004.29999999  | 1           |
| Computer ScienceSpecial Topics in Computer Science004.36004.39004.3999991Computer ScienceSpecial Topics in Computer Science004.4004.4004.4999991Engineering & TechnoloElectrical Engineering004.5004.5004.5999991Computer ScienceComputer Networks004.60004.60004.609999991Engineering & TechnoloElectrical Engineering004.61004.61004.61999991Computer ScienceComputer Networks004.61004.61004.61999991Computer ScienceComputer Networks004.62004.62004.62999991                                                                                                    |   | Computer Science         | Computers, General                                 | 004.3-004.35  | 004.3   | 004.3599999   | 1           |
| Computer ScienceSpecial Topics in Computer Science004.4004.4004.4999991Engineering & TechnoloElectrical Engineering004.5004.5004.5999991Computer ScienceComputer Networks004.600004.600004.60999991Engineering & TechnoloElectrical Engineering004.61004.61004.61999991Computer ScienceComputer Networks004.62004.62004.62999991                                                                                                    |   | Computer Science         | Special Topics in Computer Science                 | 004.36-004.39 | 004.36  | 004.3999999   | 1           |
| Engineering & TechnoloElectrical Engineering004.5004.5004.5999991Computer ScienceComputer Networks004.6009004.60004.60999991Engineering & TechnoloElectrical Engineering004.61004.61004.61999991Computer ScienceComputer Networks004.62004.62004.62999991                                                                                                    |   | Computer Science         | Special Topics in Computer Science                 | 004.4         | 004.4   | 004.499999    | 1           |
| Computer Science         Computer Networks         004.600         004.600         004.6099999         1           Engineering & Technolo         Electrical Engineering         004.61         004.61         004.6199999         1           Computer Science         Computer Networks         004.62         004.62         004.6299999         1                                                                                                    |   | Engineering & Technolo   | Electrical Engineering                             | 004.5         | 004.5   | 004.599999    | 1           |
| Engineering & Technolo         Electrical Engineering         004.61         004.61         004.6199999         1           Computer Science         Computer Networks         004.62         004.62         004.6299999         1                                                                                                    |   | Computer Science         | Computer Networks                                  | 004.6-004.609 | 004.6   | 004.60999999  | 1           |
| Computer Science         Computer Networks         004.62         004.62         004.6299999         1                                                                                                    |   | Engineering & Technolo   | Electrical Engineering                             | 004.61        | 004.61  | 004.6199999   | 1           |
|                                                                                                    |   | Computer Science         | Computer Networks                                  | 004.62        | 004.62  | 004.6299999   | 1           |

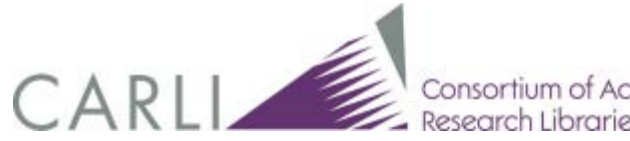

### This is all Greek to me...

- What can we learn about our collection with minimal query experience?
  - Information available by using CARLI\_Reports\_2009a.mdb:
    - Age of collection
    - Size of collection
    - Use of collection

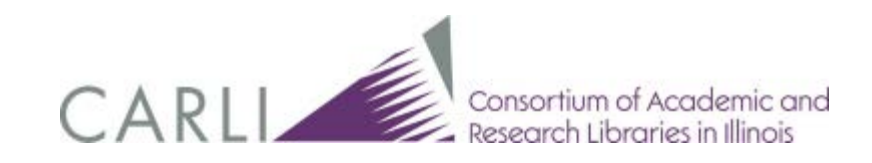

### Access Reports Work Area

| Que  | ries                                                         | •   |
|------|--------------------------------------------------------------|-----|
|      | Circulation Stat 4: Serial Circulation                       |     |
|      | Circulation Stat 7: Charges by Circ Hap Loc Item Type & Iter | n   |
|      | Circulation Transactions by Dewey Decimal Classification     |     |
|      | Circulation Transactions by Item Statistical Categories      |     |
|      | Circulation Transactions by Library of Congress Classificati | on  |
|      | Circulation Transactions by National Library of Medicine     |     |
|      | Circulation Transactions by Patron Group and Item Type       | =   |
|      | Circulation Transactions by Patron Statistical Categories    | _   |
|      | Circulation Transactions by SuDoc Classification             |     |
|      | Circulation Transactions Titles by Date Range, Minimum Ch    | na  |
|      | Circulation Transactions Titles by Minimum Charges           |     |
|      | Collection Stat 1: Comprehensive Item Count by Bib Forma     | t   |
|      | Collection Stat 10: Items Lost Missing or Withdrawn          |     |
| Be B | Collection Stat 2: Comprehensive MFHD Count                  |     |
|      | Collection Stat 2: Comprehensive MFHD Count Subq             |     |
|      | Collection Stat 3: Fiscal Year Items Added Subq              |     |
|      | Collection Stat 4: Fiscal Year MFHDs Added Subq              |     |
|      | Collection Stat 5: Comprehensive Item Count by Item Type     | s   |
|      | Collection Stat 6: Comprehensive Bibliographic Record Co     | unt |
|      | Collection Stat 7: Bibliographic Record Count by Language    | e   |
|      | Complex Publications Patterns with Components                |     |
| 1    | Conspectus 2009 Charge Counts                                |     |
|      | Conspectus 2009 Count of Bibs Created between Dates          |     |
|      | Conspectus 2009 Item Counts                                  |     |
|      | Conspectus 2009 MFHD Counts                                  |     |
|      | Conspectus 2009 Renewal Counts                               |     |
|      | Conspectus 2009: Call#s in No Category                       |     |
| _    |                                                              |     |

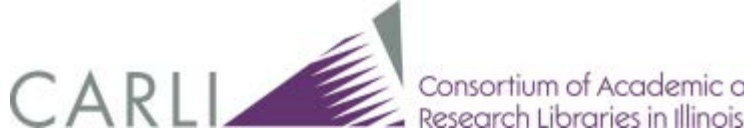

ic and

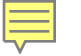

# Conspectus Charge Counts for 2013

| 313 | Medicine                         | Nursing                         | RT0-9999    | 165  |  |
|-----|----------------------------------|---------------------------------|-------------|------|--|
| 314 | Performing Arts                  | The Theater                     | PN2000-3307 | 220  |  |
| 315 | Sociology                        | Family, Marriage, Women, Sexu   | HQ0-9999    | 266  |  |
| 316 | Music                            | Music Instruction & Study       | MT0-9999    | 376  |  |
| 317 | Music                            | Literature on Music             | ML0-9999    | 491  |  |
| 318 | Performing Arts                  | Motion Pictures                 | PN1993-1999 | 523  |  |
| 319 | Language, Linguistics & Literatu | English Literature              | PR0-9999    | 674  |  |
| 320 | Music                            | Instrumental Music              | M5-1490     | 716  |  |
| 321 | Language, Linguistics & Literatu | Juvenile Literature, American & | PZ4.2-10.3  | 719  |  |
| 322 | Language, Linguistics & Literatu | American Literature             | PS0-7999    | 1344 |  |
| 323 | Music                            | Vocal Music                     | M1495-5000  | 1435 |  |
| 324 |                                  |                                 |             |      |  |

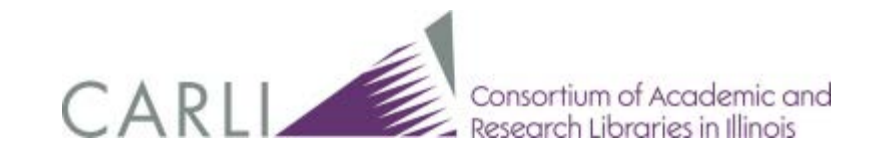

### Item Count by Classification

Ē

| 📑 Item Count - Library of Congress Classification |         |                       |               |  |  |  |  |
|---------------------------------------------------|---------|-----------------------|---------------|--|--|--|--|
| 2                                                 | CLASS - |                       | CountOfITEN - |  |  |  |  |
|                                                   | LE      | Book Stacks           | 2             |  |  |  |  |
|                                                   | LF      | Book Stacks           | 14            |  |  |  |  |
|                                                   | LG      | Book Stacks           | 1             |  |  |  |  |
|                                                   | L       | Archives              | 3             |  |  |  |  |
|                                                   | L       | Book Stacks           | 11            |  |  |  |  |
|                                                   | L       | Reference             | 2             |  |  |  |  |
|                                                   | LT      | Book Stacks           | 4             |  |  |  |  |
|                                                   | LT      | Curriculum Collectio  | 1             |  |  |  |  |
|                                                   | LT      | Juvenile Collection   | 1             |  |  |  |  |
|                                                   | M       | Archives              | 16            |  |  |  |  |
|                                                   | M       | Book Stacks           | 136           |  |  |  |  |
|                                                   | M       | Faculty Publications  | 4             |  |  |  |  |
|                                                   | M       | Juvenile Collection   | 15            |  |  |  |  |
|                                                   | M       | Music Stacks          | 10540         |  |  |  |  |
|                                                   | M       | Music Stacks - Mini ! | 682           |  |  |  |  |
|                                                   | M       | Oversize Shelves      | 13            |  |  |  |  |
|                                                   | M       | Reference             | 1             |  |  |  |  |
|                                                   | M       | Special Collections   | 6             |  |  |  |  |
|                                                   | M       | Video Stacks          | 237           |  |  |  |  |
|                                                   | ML      | Book Stacks           | 4169          |  |  |  |  |
|                                                   | ML      | Faculty Publications  | 5             |  |  |  |  |
|                                                   | ML      | Index Stacks          | 42            |  |  |  |  |
|                                                   | ML      | Juvenile Collection   | 24            |  |  |  |  |
|                                                   | ML      | Leisure Reading       | 6             |  |  |  |  |
|                                                   | ML      | Music Stacks          | 21            |  |  |  |  |
|                                                   | ML      | Oversize Shelves      | 39            |  |  |  |  |
|                                                   | ML      | Ready Reference       | 2             |  |  |  |  |
|                                                   |         |                       |               |  |  |  |  |

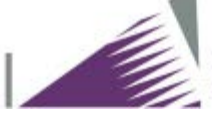

Consortium of Academic and Research Libraries in Illinois

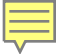

# Using UB\_Stat\_3

 Information that is available via the monthly reports of Universal Borrowing activity provided by CARLI

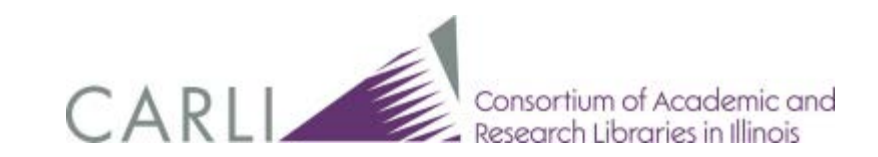

### UB\_Stat\_3 Example

Ē

|   | L       | D           | E      | F                    | ն                               | н              |                      |
|---|---------|-------------|--------|----------------------|---------------------------------|----------------|----------------------|
| ı | 3/4/13  | patron grp: | UBReg  | GT525 .M323 2003     | Classic ten : the true story of | MacDonell Si   | Penguin Bool         |
| n | 3/8/13  | patron grp: | UBReg  | OVSIZE. GT605 .H55 2 | American menswear : from t      | Hill, Daniel D | Texas Tech U         |
| ı | 3/28/13 | patron grp: | UBReg  | PS3552.A45 G51988    | Giovanni's room /               | Baldwin, Jam   | Dell,                |
| ı | 3/21/13 | patron grp: | UBReg  | TK910.5.K76 A34 198  | Grinding it out : the making o  | Kroc, Ray, 19  | St. Martin's F       |
|   |         |             |        |                      |                                 |                |                      |
| 1 | 3/1/13  | patron grp: | UBLong | 305.4201 T665f       | Feminist thought : a more co    | Tong, Rosem    | Westview Pro         |
| 1 | 3/5/13  | patron grp: | UBReg  | 306.470973 A211d     | Definition : the art and desig  | Adams, Cey.    | <b>Collins Desig</b> |
| 1 | 3/6/13  | patron grp: | UBReg  | 306.77 G259d         | Deviant desires : incredibly s  | Gates, Katha   | Juno Books,          |
| 1 | 3/28/13 | patron grp: | UBReg  | 306.77 R946d         | Drag queens at the 801 Caba     | Rupp, Leila J. | University of        |
| 1 | 3/8/13  | patron grp: | UBReg  | 391.016 O48F         | Fashion and costume in Ame      | Oliver, Valeri | Greenwood I          |
| 1 | 3/7/13  | patron grp: | UBLong | 428.24 H646c         | Classroom instruction that w    | Hill, Jane, 19 | Association f        |
| 1 | 3/7/13  | patron grp: | UBReg  | 782.421642 R691P19   | Jimmie Rodgers : the life and   | Porterfield, N | University of        |
| 1 | 3/4/13  | patron grp: | UBReg  | 791.4572 H842c       | Chasing zebras : the unofficia  | Barnett, Bark  | ECW Press,           |
| 1 | 3/4/13  | patron grp: | UBReg  | 792.8097292 N475d    | Dance Jamaica : renewal and     | Nettleford, R  | lan Randle, P        |
| 1 | 3/21/13 | patron grp: | UBReg  | 812.6 D245w          | Wittenberg : a tragical-comic   | Davalos, Dav   | Oberon Book          |
| 1 | 3/12/13 | patron grp: | UBReg  | 812.6 M154c          | Charlie Cox runs with scissor   | McKeever, N    | Dramatic Put         |
| 1 | 3/4/13  | patron grp: | UBReg  | 909.82 S446f         | Secret histories : hidden trut  |                | Picador,             |
| 1 | 3/22/13 | patron grp: | UBReg  | 959.7 H572C          | Cover-up: [the Army's secret    | Hersh, Seyme   | Random Hou           |
|   |         |             |        |                      |                                 |                |                      |
| n | 3/19/13 | patron grp: | UBReg  | BS1515.3.084 1998    | Book of Isaiah.                 | Oswalt, John   | Eerdmans,            |
|   |         |             |        |                      |                                 |                |                      |

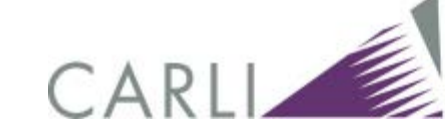

Consortium of Academic and Research Libraries in Illinois

### UB\_Stat\_3 + Conspectus Categories

| Psychology | Occult Sciences                                | BF1403-9999    | 1  |
|------------|------------------------------------------------|----------------|----|
| Psychology | Parapsychology                                 | 131            | 2  |
| Psychology | Parapsychology                                 | 134-135.3      | 1  |
| Psychology | Psychology                                     | 150.2-150.9    | 1  |
| Psychology | Special Aspects                                | 158.7          | 1  |
| Sociology  | Communities, Classes, Races                    | 305.5          | 4  |
| Sociology  | Communities, Classes, Races                    | 305.9          | 2  |
| Sociology  | Communities, Classes, Races                    | 307.3-307.9    | 1  |
| Sociology  | Communities, Classes, Races                    | 309            | 1  |
| Sociology  | Communities, Classes, Races                    | 326            | 2  |
| Sociology  | Criminology, Criminal Justice                  | 362.28         | 2  |
| Sociology  | Criminology, Criminal Justice                  | 364-365        | 22 |
| Sociology  | Family, Marriage, Women, Sexual Life           | 305.23-305.29  | 6  |
| Sociology  | Family, Marriage, Women, Sexual Life           | 305.3-305.4    | 25 |
| Sociology  | Family, Marriage, Women, Sexual Life           | 306.7-306.81   | 15 |
| Sociology  | Family, Marriage, Women, Sexual Life           | 306.84-306.9   | 2  |
| Sociology  | Family, Marriage, Women, Sexual Life           | 363.9          | 2  |
| Sociology  | Family, Marriage, Women, Sexual Life           | 646.77-646.79  | 1  |
| Sociology  | Family, Marriage, Women, Sexual Life           | HQ0-9999       | 1  |
| Sociology  | Social History, Social Problems, Social Reform | 307.14         | 1  |
| Sociology  | Social History, Social Problems, Social Reform | HN0-9999       | 1  |
| Sociology  | Social Work, Social & Public Welfare           | 361.3-361.9    | 7  |
| Sociology  | Social Work, Social & Public Welfare           | 362.29-363.109 | 4  |
| Sociology  | Sociology, General & Theoretical               | 301.8-302.1    | 2  |
| Sociology  | Sociology, General & Theoretical               | 301-301.6      | 13 |
| Sociology  | Sociology, General & Theoretical               | 302.3-303      | 15 |
|            |                                                |                |    |

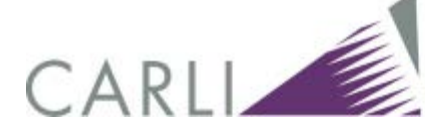

Consortium of Academic and Research Libraries in Illinois

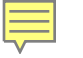

# Looking forward

- Cost per use: circulation transactions + invoice line item price
- Box to Shelf time: receipt date + available status
- Other useful queries you can think of?

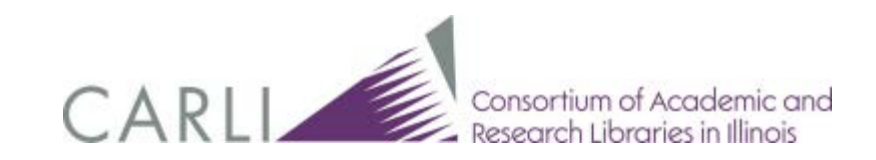

# Thank you!

- More information:
- http://www.carli.illinois.edu/products-services/ishare/reports
- Email: <u>support@carli.illinois.edu</u>

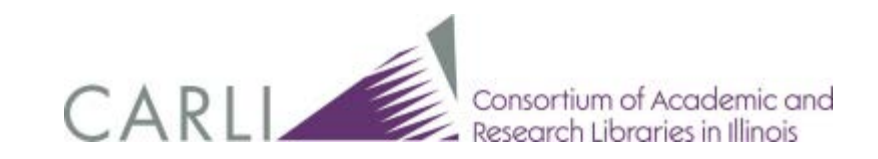